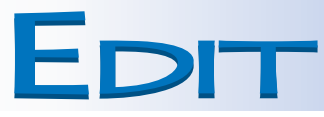

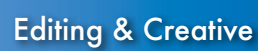

EDITING · COMICS · PROMOZIONALI

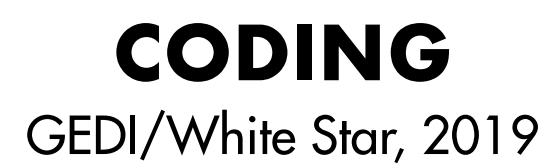

**Coding. Crea i tuoi giochi e le tue app** è una collana di cinque volumi (128 pp.) che introduce i più piccoli alle gioie della programmazione con Scratch e AppInventor, guidandoli in maniera divertente alla creazione di giochi e applicazioni. La collana è stata realizzata come iniziativa collaterale per «la Repubblica»/«Le Scienze» in collaborazione con Edizioni White Star.

**Lavorazioni eseguite:** ricerca autori, progettazione e realizzazione testi, redazione, impaginazione, lavorazioni di prestampa.

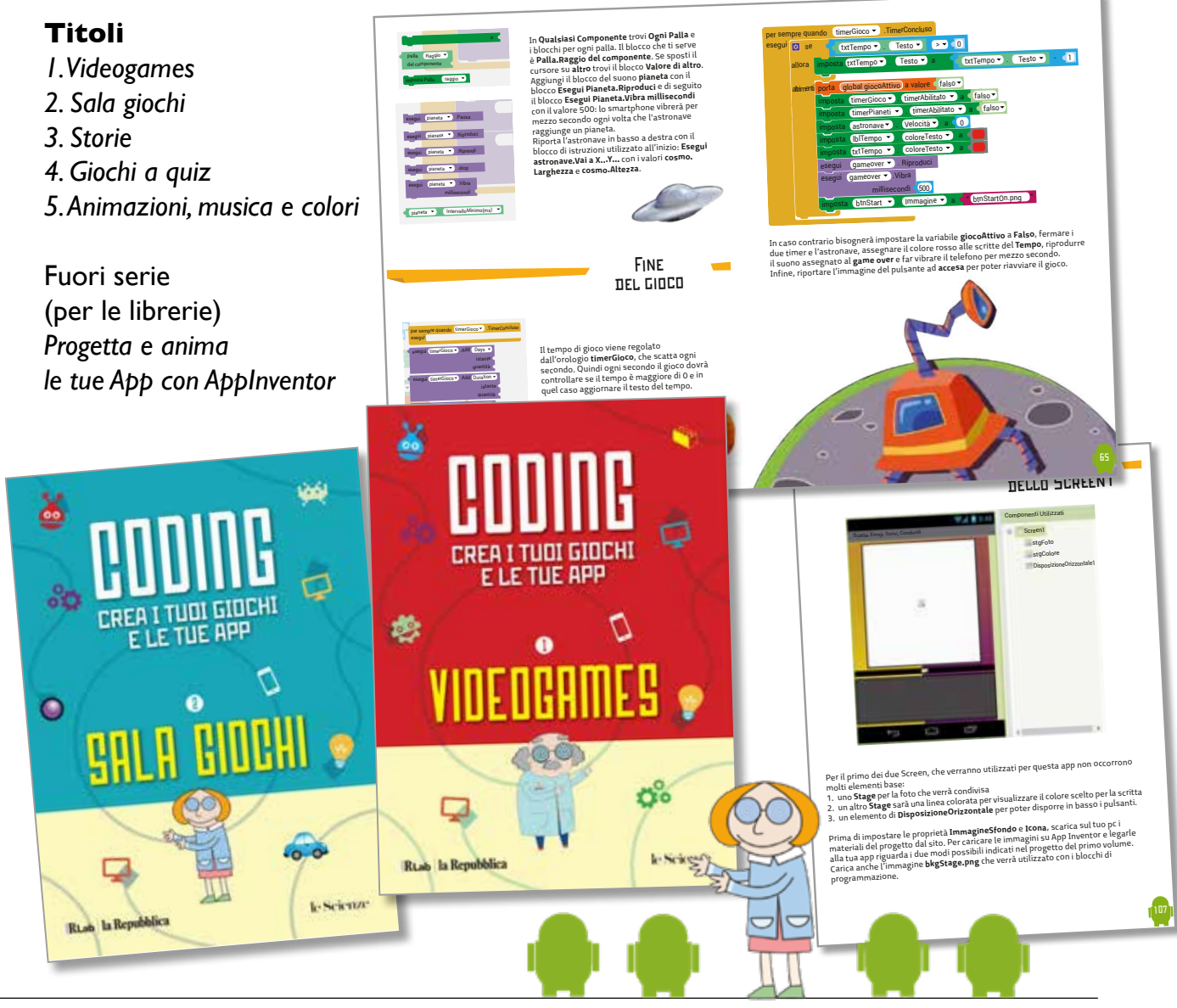

GFB Srl, Via G. Carducci 125/2, 20099 Sesto San Giovanni (MI) Tel 02/26260034 - Fax 02/2403994